## Husk å ha **bookingnummer** og **enhetsnummer** lett tilgjengelig når du ankommer gate

## LEVERING og HENTING til jernbanen

- 1. Velg språk
- ➔ Trykk på flagg

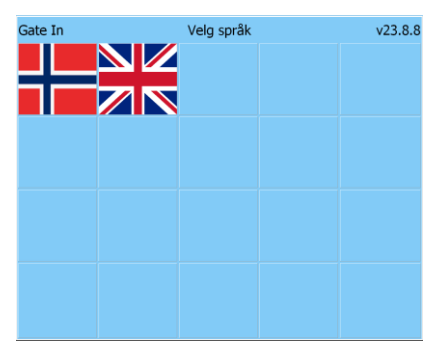

- 2. Bekreft reg.nr på bil
- ➔ Trykk NESTE, eller angi reg.nr på bil og trykk NESTE

| Tilbake                                                 |                                              | Avslutt (21) |
|---------------------------------------------------------|----------------------------------------------|--------------|
| Bekreft eller korriger trekkvognens registreringsnummer |                                              |              |
|                                                         | KL12345                                      |              |
|                                                         |                                              |              |
| PIN-kode                                                |                                              | Neste        |
|                                                         |                                              | Def          |
| Caps<br>42                                              | a s a r a h j k i a æ —<br>z k c v b n m , ⊂ | 1            |
| tsc  <br>Cape<br>Cope                                   |                                              | je-<br>Jee   |

- 3. Registrer enhet som skal leveres
- ➔ Trykk på grå boks for LEVERING

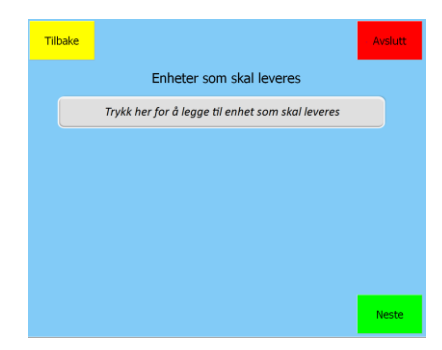

- 4. Angi booking nr. for LEVERING
- → Bekreft eller angi booking nr.
- → Trykk NESTE

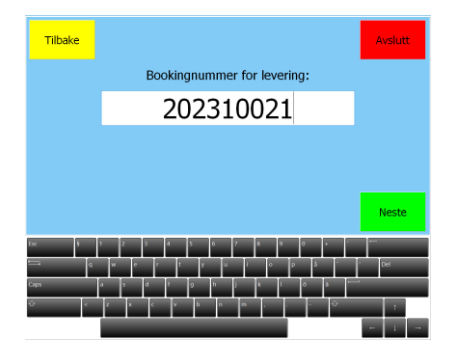

- 5. Skal du levere flere enheter?
- → Trykk på grå boks «Trykk her...»

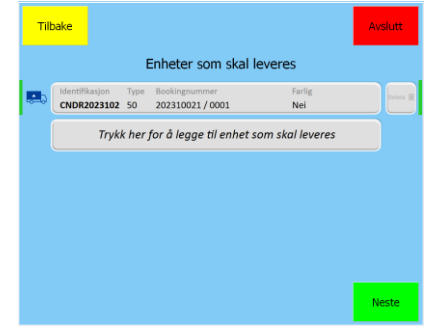

- 6. Registrer enhet som skal HENTES
- ➔ Trykk på grå boks for HENTING

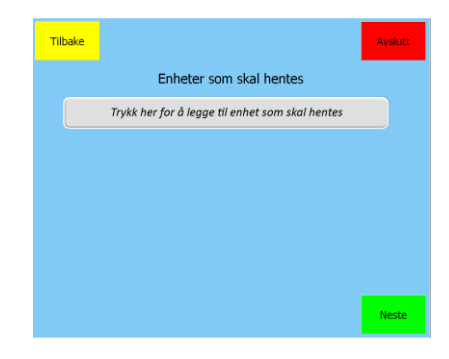

- 7. Angi booking nr for HENTING
- ➔ Tast inn booking nr.
- → Trykk NESTE

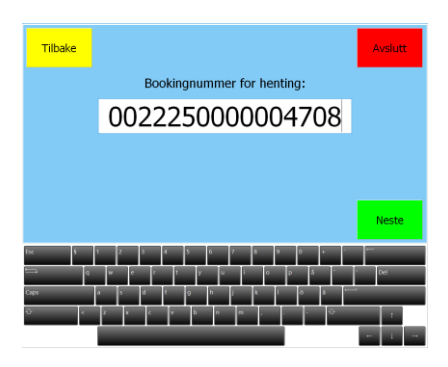

- 8. Skal du hente flere enheter?
- → Trykk på grå boks «Trykk her...»
- → Eller Trykk NESTE

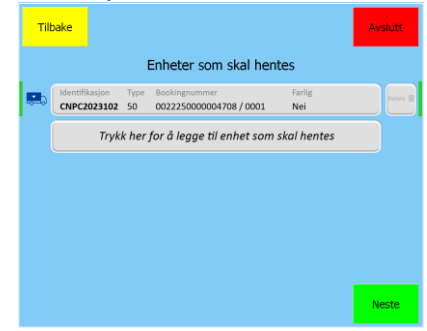

Husk å ha **bookingnummer** og **enhetsnummer** lett tilgjengelig når du ankommer gate

## LEVERING og HENTING til jernbanen

- 9. Er informasjonen riktig?
- → Trykk NESTE

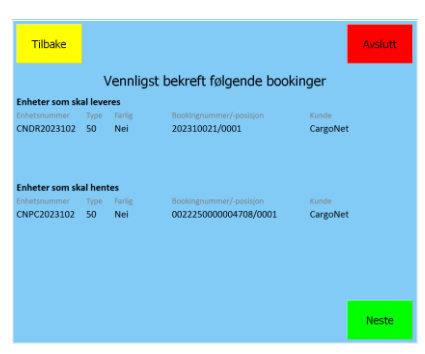

10. Posisjon for levering vises.→ Trykk OK

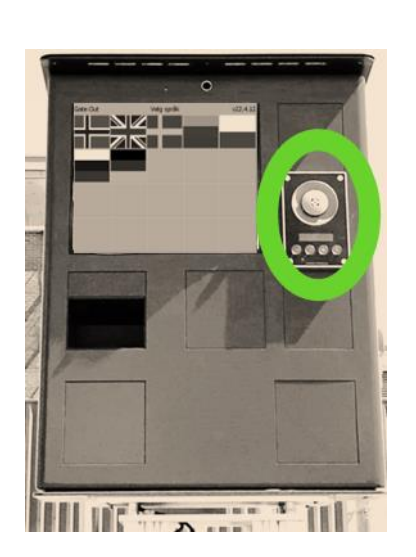

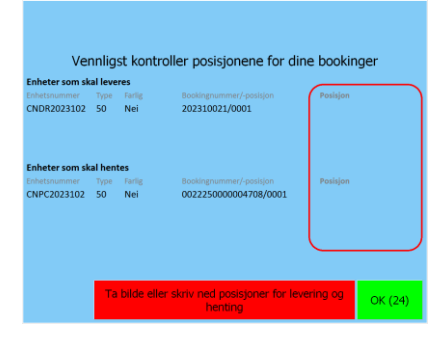

- 11. Noter leverings posisjon
- → Kjør INN

Bruk interncalling på kiosken for å kontakte togselskapet